# User Guider of M1A2 Series Shot Timer

| Model    | Product Name                   | Application         | Features                                                     | Packing List                   |
|----------|--------------------------------|---------------------|--------------------------------------------------------------|--------------------------------|
|          | Standard Firearm Shot          | Firearm             | 1                                                            |                                |
| IVI1AZ-F | Timer                          | Shooting            | /                                                            | 1*Shot Timer;                  |
| M1A2-FW  | Wireless Firearm Shot<br>Timer | Firearm<br>Shooting | Supporting wireless<br>connection to<br>Wireless LED display | 1*USB Cable;<br>1*User Guider. |

# 1. Product Model&Application&Packing List

# 2. Quick Start

### 3.1 How to power on/off

Hold down "Power" Button for 5 seconds to power on/off.

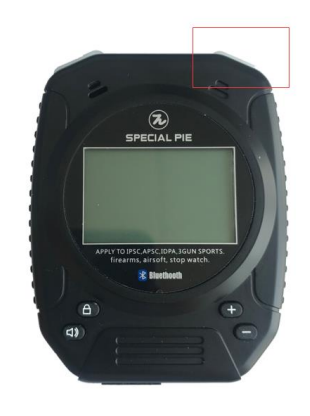

### 3.2 How to use Setting Mode

#### a. Set the timing mode

Hold down "power" button to enter set menu-Mode-Firearm/Stop Watch/Countdown

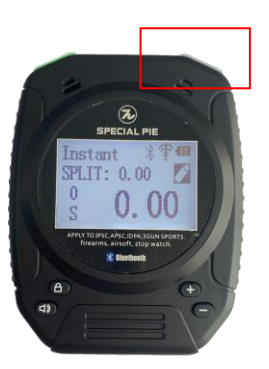

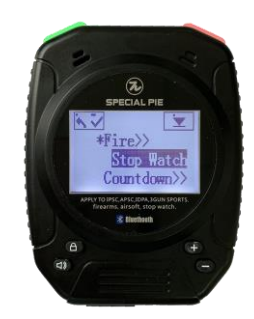

#### b. Set the "Delay Mode" of Starting Timing

There are 3 kinds of delay modes, Instant, Random(3-5secs), and Fixed(customized time, max.to 10secs.)

**Setting Way**: under non-timing status, hold down "power" button to enter setting menu—Delay, then hold down the mode you need to choose.

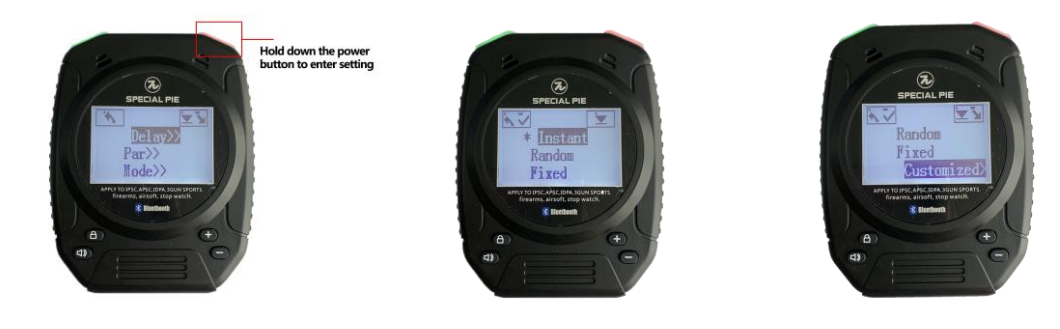

#### c. How to set the Par Mode

Setting Way: under non-timing status, hold down "Power" button to enter setting menu—Par, to set the time and cycles and then go back to the home page.
Start Way: under non-timing status, hold down "+" button to start/close Par Mode.

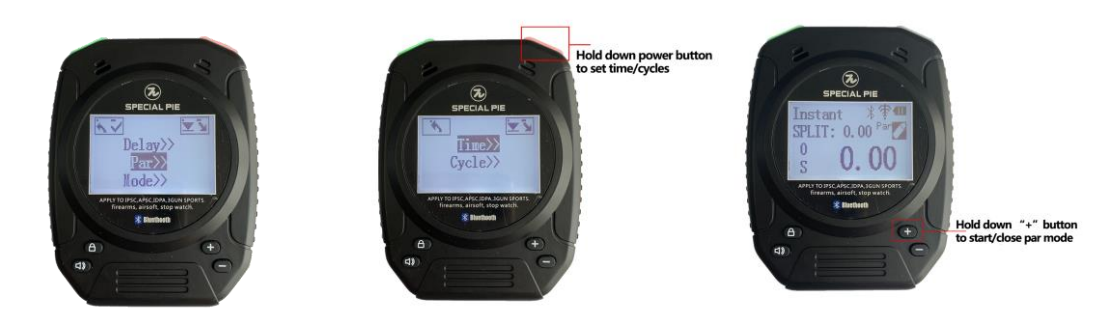

3.3 How to use shortcut key on the timer.

#### a. How to set the sensitivity of fire shooting timing.

Under non-timing status, hold down "lock" button for 2secs to enter setting interface, quick press "speaker" button to adjust beep tone/volume, and quick press "+" "-"button to adjust sensitivity level of sound picking. (Sensitivity can be also adjusted in the firearm mode in setting menu)

Sensitivity Level 1 to Level 8, Level 8 is the most sensitive, level 1 is the least sensitive .

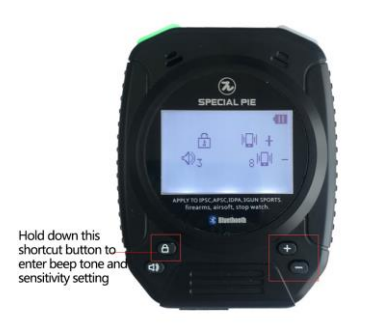

### b. How to adjust beep tone/volume

Hold down "Lock" button to enter sensitivity&volume adjusting interface, quick press "Speaker" button to adjust, there are 3 classes for the volume in total.

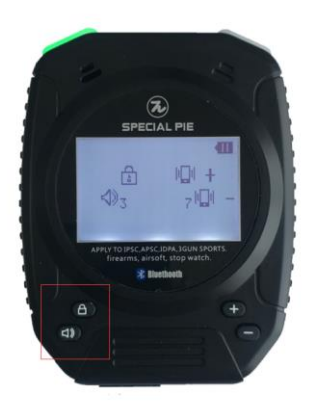

#### c. How to start countdown mode.

Hold down "-" button for 3secs to start countdown mode.(Max. to 600secs)

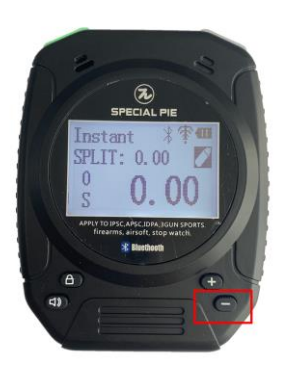

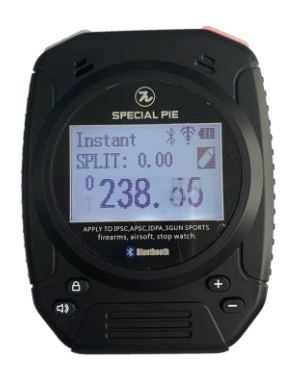

#### d. How to start/close Par Mode.

Hold down "+" button to start/close Par mode.

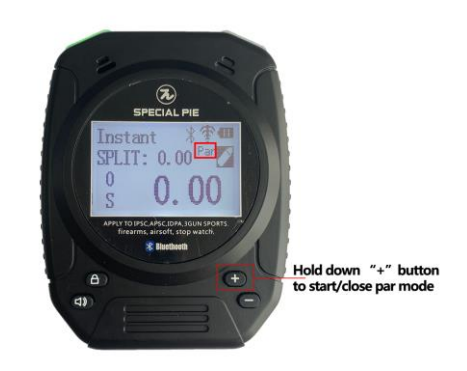

### e. How to review history data/scores

Under non-timing status, quick press "Power" button to review shot time and split time of

every shot.

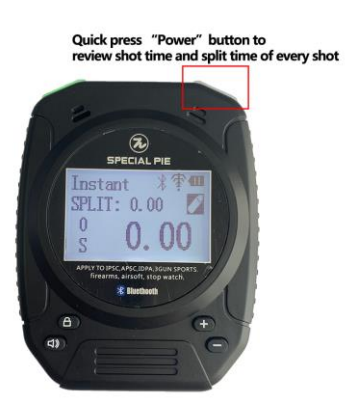

Hold down "Speaker" button 2secs to check/delete group shooter's score, quick press
 "Start" button to check the shooters/group scores you want, quick press "Power" button to check the current shooter/group's shots time/scores of each shooter.

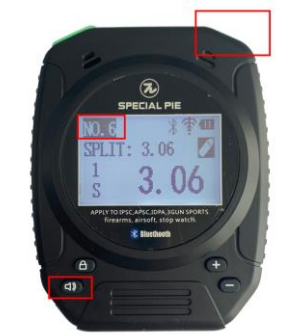

Hold down "speaker" button to check group shooting score.

• Hold down "Speaker" button 2secs first and then quick press " Power"/"Start" button to exit the group data checking interface.

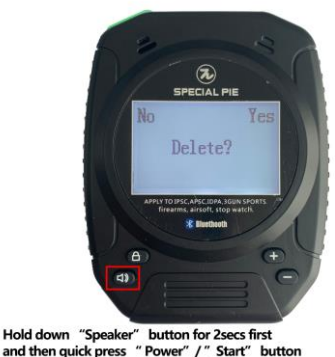

and then quick press " Power" / " Start" to exit the group data checking interface.

- 3.4 How to set the connection to the wireless led display (This function only works on M1A2-FW and M1A2-A timer)
  - Setting way of RFID: under non-timing status, hold down " Power" button to enter setting menu, quick press "Power" button to find "RFID", then hold down "Power" button to enter setting interface, quick press "Power" button to find the right option, then hold down "Power" button to set.
  - Options: Timer, DotScreen(wireless led display), Target(AA Stop Target).
  - Note: This function is only valid to the wireless shot timer(Model: M1A2-FW and M1A2-A), shot timer will be acted as a remote control, and it needs to connect to the wireless display or stop target first, before it can change its RFID number.

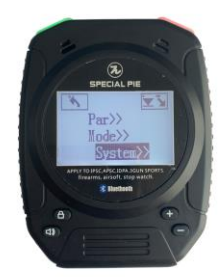

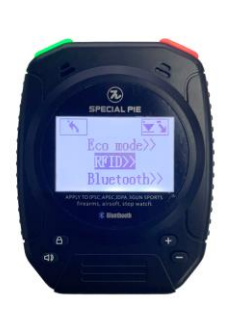

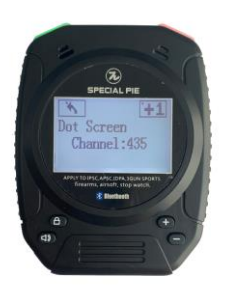

#### 3.5 How to charge to the shot timer.

Please use power adapter of DC5V or power bank to charge to the timer, red indicator led means charging, blue led means fully charged. The whole charging time is 1.5hrs , please stop charge to the timer after that.

**Note**: The timer screen may be upside down when its battery is low. Please turn off the timer and charge to it in time.

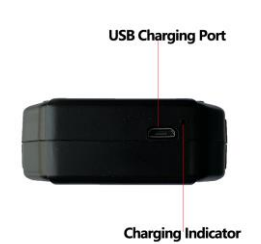

#### 3. Timer Diagram

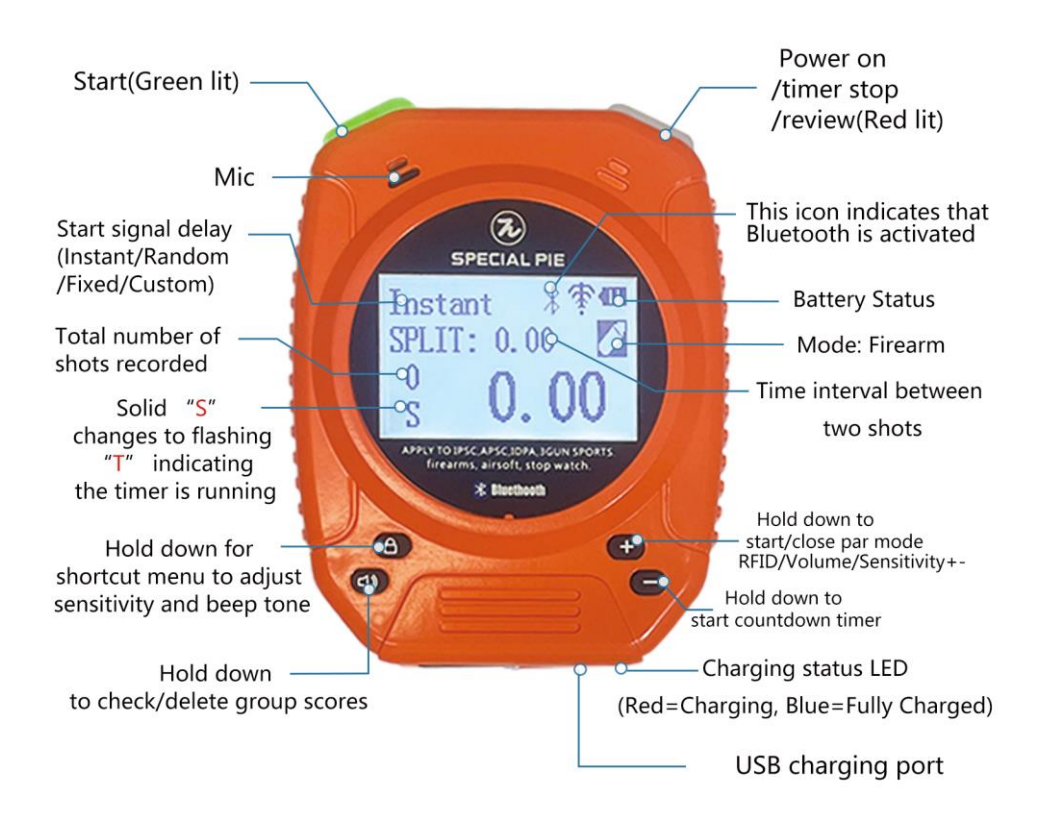

|               |                     | lcons used on time     | er display                   |                                                              |
|---------------|---------------------|------------------------|------------------------------|--------------------------------------------------------------|
|               |                     | Ŧ                      | *                            | 22.23                                                        |
| Firearms Mode | battery Level       | Not wirelessiv connect | ea Bluetootr                 | i on                                                         |
| Airsoft Mode  | O<br>Stopwatch Mode | Rirelessly Connected   | Only visible<br>with stop ta | when timer used in conjunction<br>rget or LED display screen |
| Keturn        | Scroll down         | Icons used on men      | u display<br>10de selected   | >> Sub-Menu available                                        |
| Select        | Enter highlight     | ed option 🗴 C          | ancel (used to de-se         | elect Par option)                                            |
|               | 97                  | Action required to act | ivate icon                   |                                                              |
| Quick press   | Start button        | Quick press Re         | view button 5                | K Hold down Start button (2                                  |

# 4. Fixing Way

Hang it with a sling or fix it on the belt with the clip.

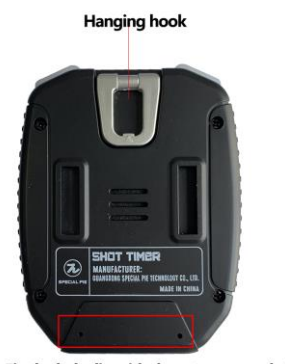

Fix the belt clip with these two screw holes

5. How to fix the belt clip to the timer.

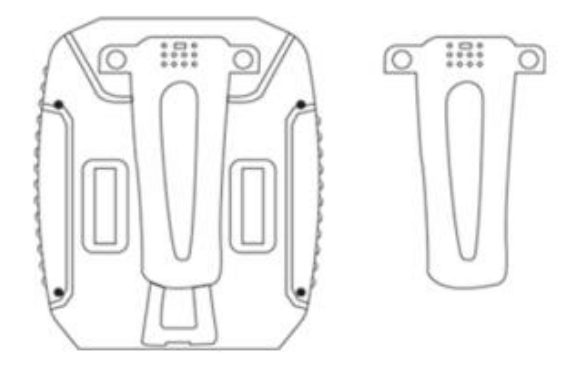

## 7. How to set eco mode and language

**Eco mode Setting**: Under non-timing status, hold down "Power" button to enter setting menu—System—Eco Mode, then quick press "Power" button to switch to "Customized" option, and hold down "Start" button to choose it, then back to the homepage.

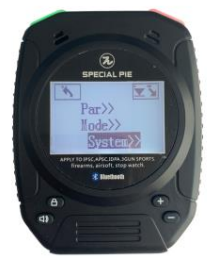

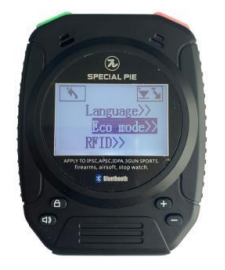

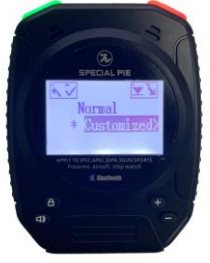

Language Setting: Under non-timing status, hold down "Power" button to enter setting menu—System—Language, quick press to switch language option you need and hold down "Start" button to choose it, then back to the homepage.

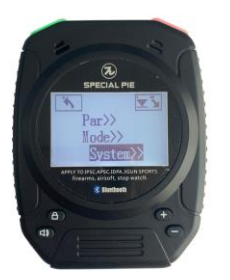

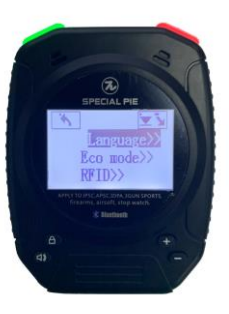

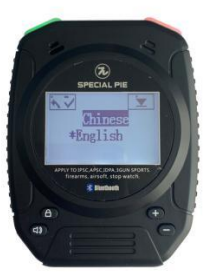

### 8. How to set Bluetooth connection to PractiScore APP

The default setting of Bluetooth is on, it can enable timer be used with the PractiScore APP.
 (Currently, the timer is only compatible with PractiScore of Android OS, not for iOS/iPhone)
 Every timer's Bluetooth owns a special code, which shows in the setting menu— System—
 Bluetooth.

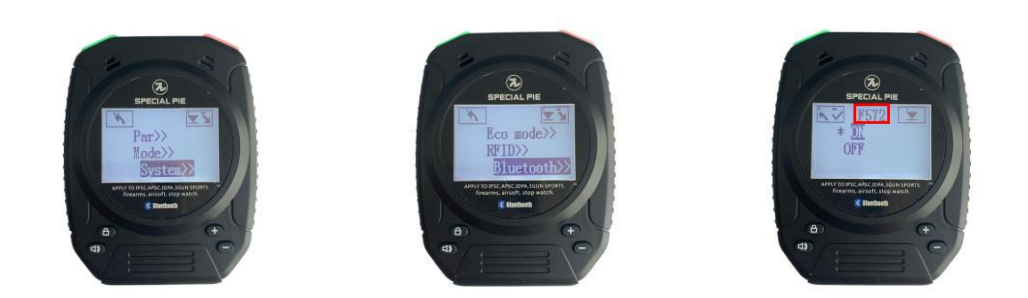

- **Connection Way**: Download PractiScore APP in your Android phone/pad, then run it to input shooter and stage info first, then choose enter score—stage—shooter, then click the right top 3 dots, choose timer, and the screen will have popup showing the timer's Bluetooth codes, please choose the timer you are using, then they will get connected successfully.
- After that, you can choose to start timing by hold down the "Start" button on the timer, or hold down the red clock icon. Quick press the "Power" button if you want to stop timing.

| (8886-21) 0.0K/s 🖯 🕴 🕹 🖼 🗐 💭                                                                                                    |   | Input Shooter Info                                                            | Input Stage Info                             |
|----------------------------------------------------------------------------------------------------|---|-------------------------------------------------------------------------------|----------------------------------------------|
| NONE / Level I / indesign                                                                                                    |   | ← Edit Shooter 2021-01-27 18:04<br>My First Match                             | ← Add Stage<br>My First Match                |
| Enter Scores                                                                                                    |   | Last Name: Xie                                                                | Stage Name: Stage 4                          |
| CO Edit Shooters/Squads                                                                                                    |   | First Name: Xueli                                                             | Scoring Type: COMSTOCK                       |
| Build Stages                                                                                                    |   | Member#: 02 Regio State                                                       | Targets: 0 EDIT                              |
| U View Results                                                                                                    |   | Email: Email                                                                  | No Shoots 🗹 Classic Targets                  |
|                                                                                                    |   | Squad: 1 SELECT                                                               | Poppers/Plates: Poppers                      |
| C Import / Export                                                                                                    |   | Division: OPEN MAJOR                                                          | Steel NPMs: Steel NPMs                       |
| 🛜 Sync Devices                                                                                                    |   | Class: NOVICE                                                                 | Strings:                                     |
| ' Notifications Backup Export                                                                                                    | 1 | Team: Team                                                                    | Classifier Stage                             |
| Version: 1.7.1 (202101250618)<br>Eugene Kuleshov is maintaining Android application.<br>Project of Ken Nelson and NiftyBytes. If you experiencing<br>any difficulties, need to report issue or request an<br>enhancement. I dense email support Percentiscore com |   | Category:<br>Junior   Senior   Lady<br>Checkins:<br>Checked in   Paid   Staff | Squad Rotation: Squad Rotation (i) Briefing: |
| Privacy Policy https://practiscore.com/privacy-policy                                                                                                    |   | Reg#: Reg#                                                                    | Walkthrough: minutes                         |
| Sync Code: 7890 WiFi: "indesig                                                                                                    | , | SAVE AND RETURN                                                               | Minimum Rounds: 0 Maximum Points: I          |
| E D <                                                                                                    |   | Sync Code: 7890 WiFi: "indesign"                                              | Sync Code: 7890 WiFi: "indesign              |

| ← Stages C                     |         | ← Shooters<br>My First Match              | Q SORT          | ← Squad 2<br>Stage 2          | Sync                  | ← Shooters<br>Stage 1                                             | Q 0/1 :  |
|--------------------------------|---------|-------------------------------------------|-----------------|-------------------------------|-----------------------|-------------------------------------------------------------------|----------|
| Stage 1<br>1/3 shooters scored |         | wym, wym (O/Ma<br>1/3 stages              | j)<br>Novice    | Cai, Zong (O/Ma<br>HF: 3.1867 | ij) Timer<br>Briefing | Shirely, Xie (O/Maj)<br>Lacks.Time(s)                             | 0        |
| Stage 2<br>2/3 shooters scored |         | Xie, Xueli (O/Maj)<br>Squad 1: 1/3 stages | D2 Novice       | Move Shoo                     | Sort                  |                                                                   |          |
| Stage 3<br>1/3 shooters scored |         | Cai, Zong (O/Maj)<br>Squad 2: 2/3 stages  | 03 Novice       |                               | Share                 | 1.000                                                             |          |
|                                |         |                                           |                 |                               |                       |                                                                   |          |
| 2. Then choose t               | the top | right 3 dots                              | to click time   | r                             |                       | MACCENSIGECA (49)<br>MILE 5522<br>MACCENSIS 72<br>NECROTE CANCEL  | SETTINGS |
| 2. Then choose t               | the top | right 3 dots                              | s to click time | r                             |                       | ACCERSIGE CA (39)<br>MIA2 E572<br>MICE CASHIS 72<br>REMOVE CANELS | SETTINGS |

# 9. Warranty

Special Pie offers 12 months free warranty for this product. Proper charges are needed if its malfunction is man-made.